Instructivo para pago de talleres:

A continuación, te explicamos brevemente los pasos para obtener tus comprobantes de o los talleres de tu interés.

## **1.-** Dar click en el taller de tu preferencia:

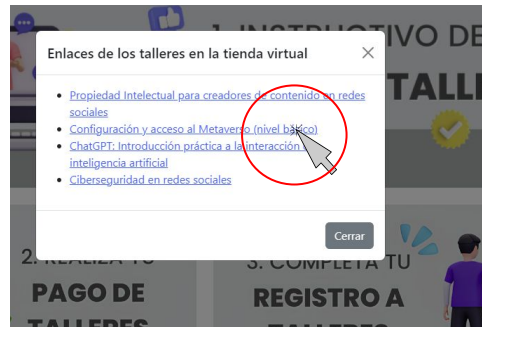

**3.-** Después en "Registrarse":

| Es necesesario acceder como | usuario para poder seguir con la compra |
|-----------------------------|-----------------------------------------|
|                             |                                         |
| Correo electónico           |                                         |
| Correo electrónico          |                                         |
| Contraseña                  |                                         |
| Contraseña                  |                                         |
| ¿Olvidaste la contraseña?   |                                         |
|                             | C Registrarse                           |
|                             |                                         |

## Activación de la cuenta

**2.-** Antes de iniciar el proceso de la compra de talleres, tendrás que crear una cuenta, por lo que te pedimos dirigirte al botón que dice **"Entrar**":

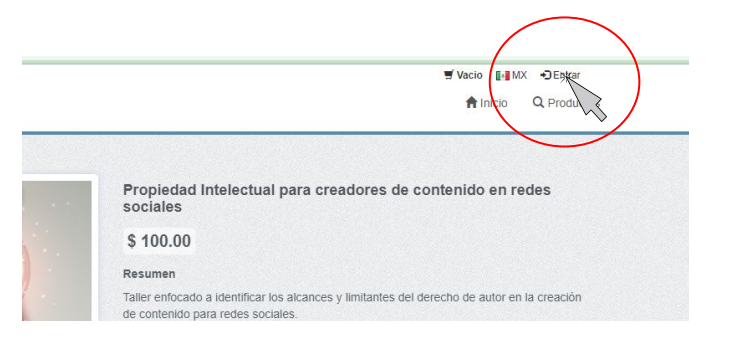

- **4.-** Llena los datos correspondientes y da click
- en registrar:

| Nombre completo           |  |
|---------------------------|--|
| Correo electrónico*       |  |
| Correo electrónico        |  |
| Contraseña*               |  |
| Contraseña                |  |
| Confirmación contraseña * |  |
| Repite tu contraseña      |  |

**5.-** Recibirás un correo de confirmación y tu cuenta quedará activada:

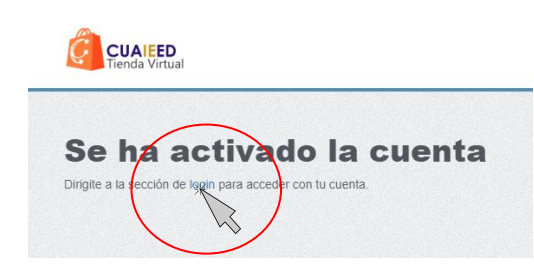

## Registro de talleres

**1.-** Al iniciar sesión, aparecerán en tu pantalla los 4 talleres, los cuales podrás elegir o bien, si deseas consultar más información, podrás dar click en el nombre para desplegar más detalles:

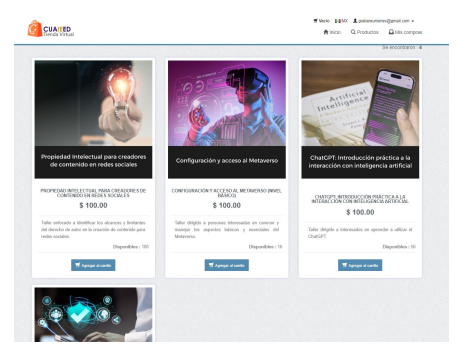

2.- Los talleres que hayas elegido se mostrarán en Productos y al dar click, se desplegarán las opciones seleccionadas:

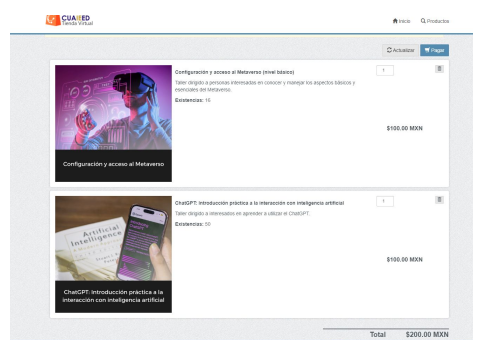

4.- Saldrá el resumen de la compra, seleccionar forma de pago:

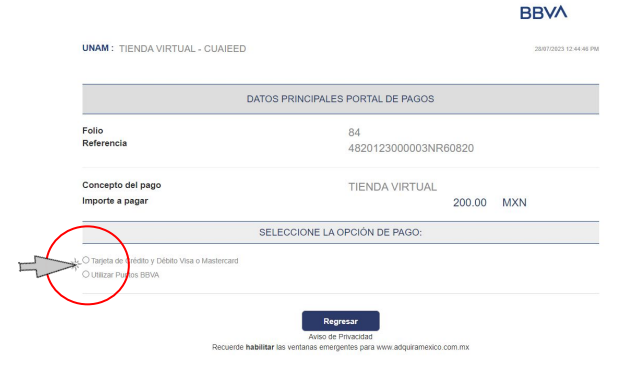

**3.-** Dar click en pagar, aparece una ventana con el resúmen para el pago, deberás colocar un número telefónico, después dar click en continuar con el pago:

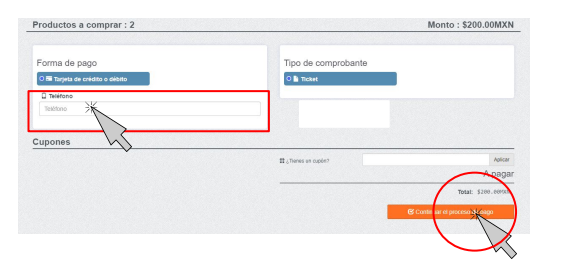

**5.-** Colocar los datos correspondientes:

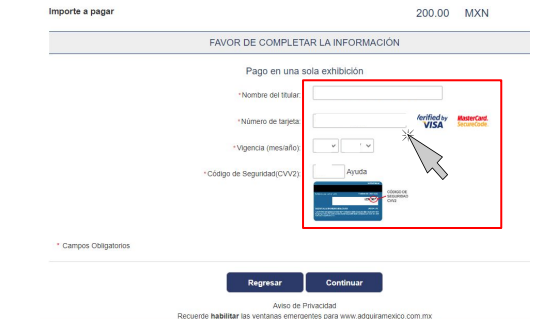

## 6.- Una vez lleno, confirmar:

|                                                               | A COMPANY A REPORT OF A COMPANY                              |
|---------------------------------------------------------------|--------------------------------------------------------------|
| mporte a pagar                                                | 200.00 MXN                                                   |
| RESUMEN                                                       | I DE TARJETA                                                 |
| Titular de la Tarjeta:                                        |                                                              |
| Tarjeta:                                                      | VISA                                                         |
| Número de la Tarjeta:                                         | ***************************************                      |
| Fecha de Vencimiento:                                         | 11 / 20                                                      |
| A la tarjeta de crédito se le realizará                       | un cargo por \$ 200.00 MXN                                   |
| ¿Desea                                                        | a continuar?                                                 |
| 2Desea                                                        |                                                              |
| Regresar<br>Aviso de                                          | Continu<br>e Prvacidad                                       |
| Recuerde habilitar las ventanas emer                          | rgente para www.add, exico.com.mx                            |
|                                                               | $\smile$ $\diamond$                                          |
| Regressir<br>Avito de<br>Recuerde habilitar las ventanas emer | Contrain<br>Performance<br>reports para www.set. ywco.com.mx |

7.- Regresarás a la pantalla de resumen y das click en obtener ticket:

| Operación exitosa                                                                                                    |                                                                                                    | ×            |
|----------------------------------------------------------------------------------------------------|----------------------------------------------------------------------------------------------------|--------------|
| Datos de la compra                                                                                                    | Gend Traket 🖾 Envior                                                                                                    | confirmaciór |
| Fecto<br>Estatus<br>Estatus<br>Topi de pago<br>Topi de pago seleccionado<br>Comprobante solicitado<br>Subtratal<br>Monto<br>Productos | # 2020-07:03 40042 @ Payado @ 2023-07:03 @ 2023-07:03 @ 102400 @ 10240 @ 10240 @ |              |
|                                                                                                    | Propiedad intelectual para creadores de contenido en redes sociales 1<br>Talter enfocado a identificar los ascances y instantes de derecho de autor en la<br>creación de contenido para redes sociales.                                                                                                    |              |

**8.-** Descargar ticket, el cual utilizarás para continuar con el proceso de inscripción a los talleres en la página del congreso.

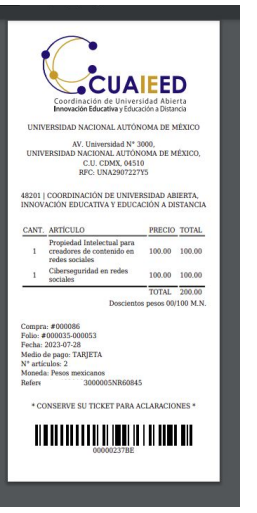

**9.** Accede al formulario de inscripción (en la página del congreso), mediante el botón **Completa tu registro de talleres aquí**. Completa los campos requeridos y adjunta el comprobante de pago que obtuviste en el paso anterior. Revisa minuciosamente la información proporcionada antes de enviar el cuestionario.

**10.-** Recibirás la confirmación y el enlace de acceso al o a los talleres de tu interés al correo electrónico que proporcionaste en el registro.

11.- Recuerda estar 10 minutos antes de la hora marcada al o a los talleres que seleccionaste.

Dudas y/o comentarios: <u>codife.se@unam.mx</u> Tel: 55 56 22 2915 / 55 56 22 2664